## USB-RS232C 変換ケーブル(USB-CVRS9)をご使用される際の注意事項

## 1. 通信ポートの設定

USB-RS232C変換ケーブルをご使用される場合は、以下の手順によって通信ポートの 設定を行って下さい。

- 操作(A) 表示(V) | ← → | 🛅 🖬 😭 😭 USB-RS232C変換ケーブルを接続後、 😣 🙇 🗙 ポート番号(例: COM5)を確認して下さい。 ⊡-<u>–</u> MyPc 🗄 🔬 DVD/CD-ROM ドライブ 🗄 🚭 IDE ATA/ATAPI コントローラ Windows2000の場合 [コントロールハ゜ネル] -- [システム] -- [テ゛ハ゛イスマネーシ゛ャ] ● 30 0 00 10
   ● 31 20 21 - タ
   ● 40 サウンド、ビデオ、およびゲーム コントローラ
   ● 32 275ム デバイス WindowsXp の場合 直一回 ディスク ドライブ [コントロールハ ネル] - [ハ フォーマンスとメンテナンス] - [コンヒ ュータの 市 🛄 ディスプレイ アダプタ 🕁 👼 ネットワーク アダプタ 基本的な情報を表示する]-[ハードウェア]-[デバイスマネ ד-סאטב לאלי 🖓 🕀 ☆ フロッピー ディスク ドライブ -> +] 🗄 – 🍠 🍋 - К (СОМ & LPT) 🍠 ATEN USB to Serial Bridge (COM5) ジECP プリンタボート (LPT1)
   ジ通信ボート (COM1) □-- つ マウスとそのほかのポインティング デバイス
   □-- □ モニタ ② パソコンソフトを起動し、メニューの Sus XA-PA4 Ver1.10 [表示]-[オプション]をクリックします。 ファイル(E) 編集(E) <mark>表示(V)</mark> 位置データ プログラム コントローラ ✓ ツールバー(T) H 🔤 ✓ ステータスパー(B) (画面は XA-PA4 を例としています) ・アイコンを大きくする Com Por オンライン C オプション(0)
- ③ [通信ポート]を選択し、①で確認したポート番号(例: COM5)を設定し、[OK]をクリック します。

この際に「ソフト起動中は通信ポートを占有する」のチェックボックスがある場合は、チェックを付けてご使用下さい。(XA-P1 など 1 部の PC ソフトのみ)

| Ж | チェックせずに使用され | ると通信時に通信エラー | となる場合があります。 |
|---|-------------|-------------|-------------|
|---|-------------|-------------|-------------|

| オフ*ション 🛛                  | オフ*ション 🛛                    |
|---------------------------|-----------------------------|
| 言語       通信ポート       位置計算 | <b>通信ポート</b> パラメータ表示 etc 言語 |
| 通信ポート設定: COM              | 通信ポート設定:ポート 5               |
|                           | OK キャンセル 閉じる                |

(画面は XA-PA4 のものです)

(画面は XA-P1 のものです)

## 2. 通信エラーが頻発する場合

ご使用されるパソコンの機種によっては、通信エラーが起こりやすい場合があります。 そのような場合には、以下の操作を行ってみて下さい。

- (1) 上記の③で「ソフト起動中は通信ポートを占有する」のチェックボックスがある場合は、 チェックが付いているか確認して下さい。
- (2) コントローラと通信ケーブル(PC-232-8-CAB\*\*)を接続する前に、パソコンソフトの[リセット] ボタンなどをクリックします。通信エラーとなりますが、パソコンソフトの「ステータス」にある RS-232Cのランプが緑色になります。この状態でコントローラに通信ケーブルを接続し、 再度通信を行ってみて下さい。

※ 型式が変更になりました。 MA-P1-CAB と同一です

## SUS株式会社

お問い合わせ:SNETS営業 TEL:0537-28-8700 FAX:0537-28-8714 SUSホームページ <u>http://www.sus.co.jp/</u>

製品改良のため、定価・仕様・寸法などの一部を予告なしに変更することがあります。